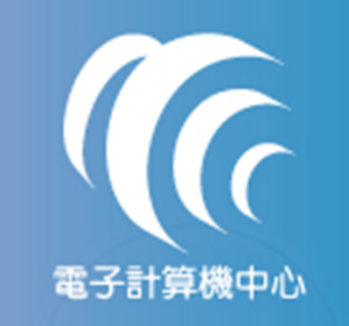

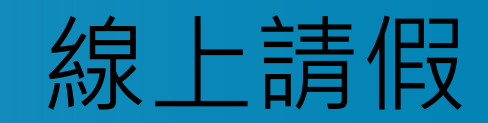

#### 如有任何問題請洽人事室分機1223 廖玉惠小姐

### • 1.申請人請假

- 1-1點選「請假單登入」開始填寫請假單,填寫完畢後點選「送出請 假單」系統將會自動寄發mail給簽核者(以此單為例 代理人簽核完後, 自動mail給二級主管)
- 2.簽核假單
- 2-1代理人、主管等需簽核他人假單時進入本系統「請假單列表」中 即可看見須簽核假單。
- 2-2點選「查看」後,可看見請假單資訊,確認資訊後可選擇核准假 單或退回假單。
- 3.查看請假單狀態
- 3-1申請人也可由「請假單列表」中查看自己申請的請假單簽核狀況
- 3-2以下範例為人事室已核准匯入差勤系統中

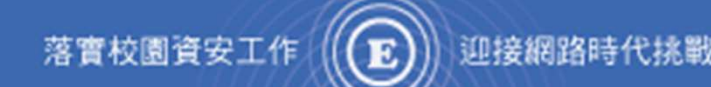

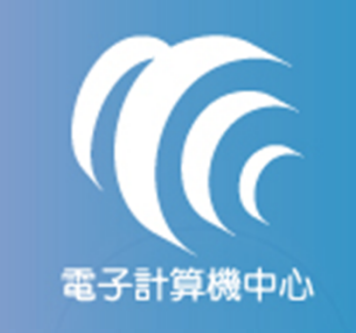

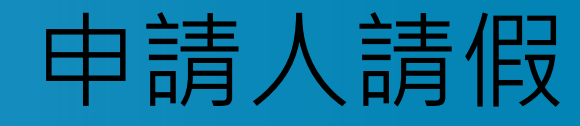

 登入本校portal(<u>http://portal.nanya.edu.tw/login.aspx</u>)系統後,進入校 務資訊系統選擇「薪資、差勤查詢」中「網路請假作業」

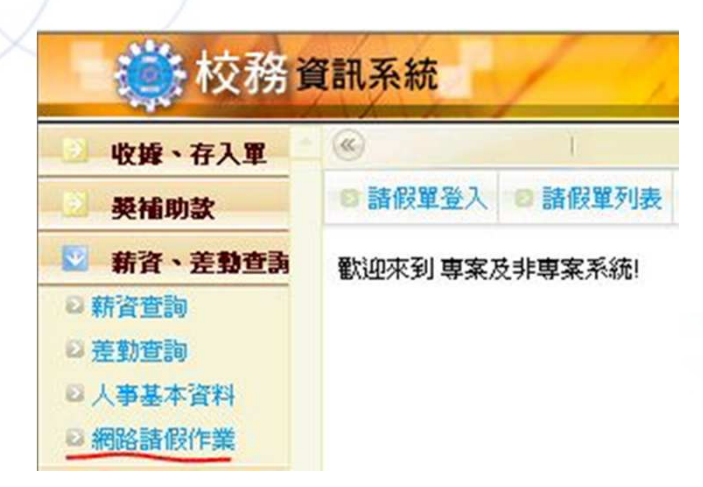

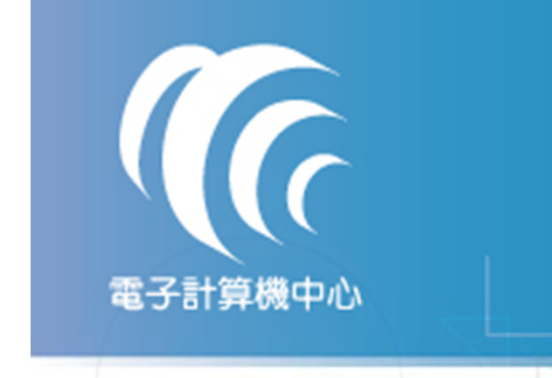

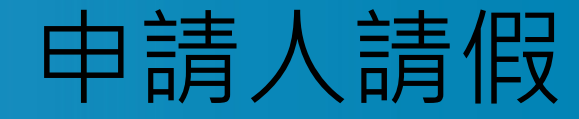

點選「請假單登入」開始填寫請假單,填寫完畢後點選「送出請假單」
系統將會自動寄發mail給簽核者(以此單為例 代理人簽核完後,自動mail給二級主管)

|                                          |                 |                     |      |                            | 使用者:                                                   |
|------------------------------------------|-----------------|---------------------|------|----------------------------|--------------------------------------------------------|
| 和 日本 日本 日本 日本 日本 日本 日本 日本 日本 日本 日本 日本 日本 | 段重列表 日 諸假管理者介面  |                     |      |                            |                                                        |
|                                          |                 |                     |      |                            |                                                        |
|                                          |                 |                     |      |                            |                                                        |
|                                          |                 |                     |      |                            |                                                        |
| <b>G</b> I                               |                 |                     |      |                            |                                                        |
|                                          |                 |                     |      |                            |                                                        |
|                                          | 内容              | 説明                  |      |                            | 內容                                                     |
| 間始時間                                     | 2011/10/4 08:30 | 可點還右方圖示選擇日期時間       | 代理人  | 1273菱政勇                    | 0 童師                                                   |
|                                          | 2011/10/00:00   |                     |      |                            |                                                        |
| 結束時間                                     | 2011/10/4 16:30 |                     | 二級主管 | 0866藍中賢                    | ● 查詢 須黃核 ¥                                             |
|                                          |                 |                     | 一級主管 | 0925王明華                    | ◎ 壹詢 須簽核 ¥                                             |
| 天數                                       | 1 💌             | 天數及小時務必填寫正確避免       | 課務組  |                            | ● 查詢 ◆簽核 ∨                                             |
| 小時                                       | 0 🛩             | TENDELL/PERMIXTER . | 动强昂  |                            |                                                        |
| 68.91                                    | 病假              |                     | 0.74 |                            | ・ 血い 史資板 ・                                             |
| 事由                                       | 感冒生病            | 請筒述請假事由             | 学语具  |                            | ● 童調 免簽核 >                                             |
| 是否有附件                                    | 無 💌             |                     | 校長   |                            | ● 宣詞 免簽核 ≤                                             |
| 電子公文交號                                   |                 | 若非漢龍公交系統內電子公交       | 人事室  | 0910高正                     | 1                                                      |
|                                          |                 | 請勿填寫此權位             |      | BRAN AN AT AN AN AN AND AN | and the new provide 72 her 75 her 75 her 70 her 70 her |

落實校園資安工作(

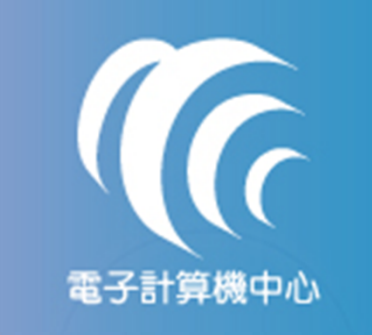

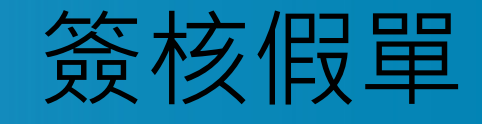

#### 代理人、主管等需簽核他人假單時進入本系統「請假單列表」中即可 看見須簽核假單。

◎請假單登入 ◎ 請假單列表 ◎ 請假管理者介面

| ○諸假軍列 | ŧ                     |                       |     |      |     |     |      |
|-------|-----------------------|-----------------------|-----|------|-----|-----|------|
|       |                       | 他人需您资权的               | 的假單 |      |     |     |      |
| 序號    | 問題支援中等問題              | 結束時間                  | 假別  | 事由   | 秋樓  | 中語人 | 詳細資料 |
| 28    | 2011/10/4 上午 08:30:00 | 2011/10/4 下午 04:30:00 | 病假  | 感冒生病 | 待審核 | 黄砍勇 | 26   |
|       |                       |                       |     |      |     |     |      |
|       |                       |                       |     |      |     |     |      |
|       |                       |                       |     |      |     |     |      |

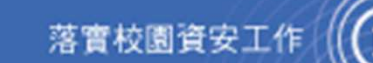

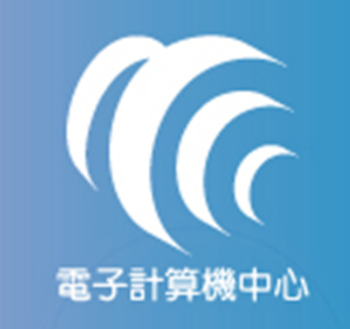

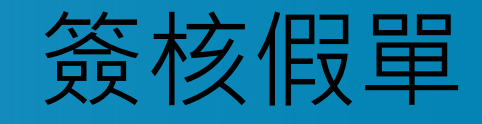

### 點選「查看」後,可看見請假單資訊,確認資訊後可選擇核准假單或 退回假單。

|      | 內容                  | 說明                      |                     | 内容      | 狀態        |
|------|---------------------|-------------------------|---------------------|---------|-----------|
| 諸人   | 黄政勇                 | 1273 2011/10/4 下        | 代理人                 | 1649池浩摸 | 須簽核 >     |
|      |                     | <del>千</del> 01:10:26 1 | 二級主管                | 0866藍中賢 | 須簽核 ~     |
| 始時間  | 2011-10-04 08:30:00 |                         | 一級主管                | 0925王明華 | 須簽核 ~     |
| 東時間  | 2011-10-04 16:30:00 |                         | 課務組                 |         | 免簽核 >     |
| 天數   | 1                   |                         | 教務長                 |         | ● 答応 ∨    |
| 小時   | 0                   |                         | 學務長                 |         | 免簽核 >     |
| 假別   | 病假                  |                         | 校長                  |         | ● 资格 ∨    |
| 事由   | 感冒生病                |                         | 人事实                 | 0010高正  |           |
| 否有附件 | 無 >                 |                         | TTPE                | 0310ML  | 2月38月2 -  |
| 子公文文 |                     |                         | 讀 I 使 里 目 前<br>簽核情況 |         | · 發核中 [1] |
| 號    |                     |                         |                     |         |           |

Ð

落實校園資安工作(

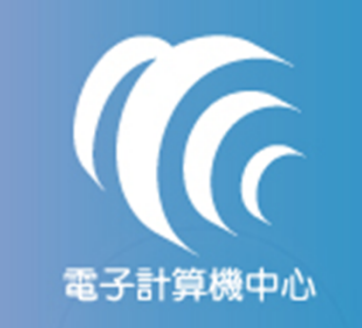

•

# 查看請假單狀態

申請人也可由「請假單列表」中查看自己申請的請假單簽核狀況

|    |                       | 您申請的假                 | 饆  |      |     |     |      |
|----|-----------------------|-----------------------|----|------|-----|-----|------|
| 序號 | 開始時間                  | 結束時間                  | 假別 | 事由   | 狀態  | 申諸人 | 詳細資料 |
| 28 | 2011/10/4 上午 08:30:00 | 2011/10/4 下午 04:30:00 | 病假 | 感冒生病 | 待審核 | 池浩摸 | 查看   |

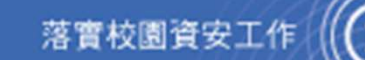

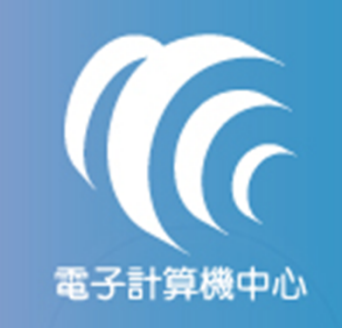

ullet

# 查看請假單狀態

### 以下範例為人事室已核准匯入差勤系統中

|           | 内容                    | 說明               |       | 内容      | 狀態    |
|-----------|-----------------------|------------------|-------|---------|-------|
| 申諸人       | 池浩摸                   | 1649 2011/10/4 下 | 代理人   | 1273黄政勇 | 已核准 🛩 |
|           |                       | 午 01:10:26 2     | 二級主管  | 0866藍中賢 | 已核准 > |
| 開始時間      | 2011/10/4 上午 08:30:00 |                  | 一級主管  | 0925王明華 | 已核准 > |
| 法市時間      |                       |                  | 課務組   |         | 免簽核 > |
| M./WHY181 | 2011/10/4 下午 04:30:00 |                  | 教務長   |         | 免簽核 🖌 |
| 夭數        | 1                     |                  | 學務長   |         | 免簽核 🗸 |
| 小時        | 0                     |                  | 校長    |         | 免簽核 > |
| 假別        | 病假                    |                  | 人事室   | 0910高正  | 已核准 ~ |
| 亊由        | 感冒生病                  |                  | 諸假單目前 |         | 已核准 🞽 |
| 否有附件      | 無 💉                   |                  | 致也相比  |         |       |
| 子公文文<br>號 |                       |                  |       |         |       |
|           |                       |                  |       |         |       |

Ð

落實校園資安工作(

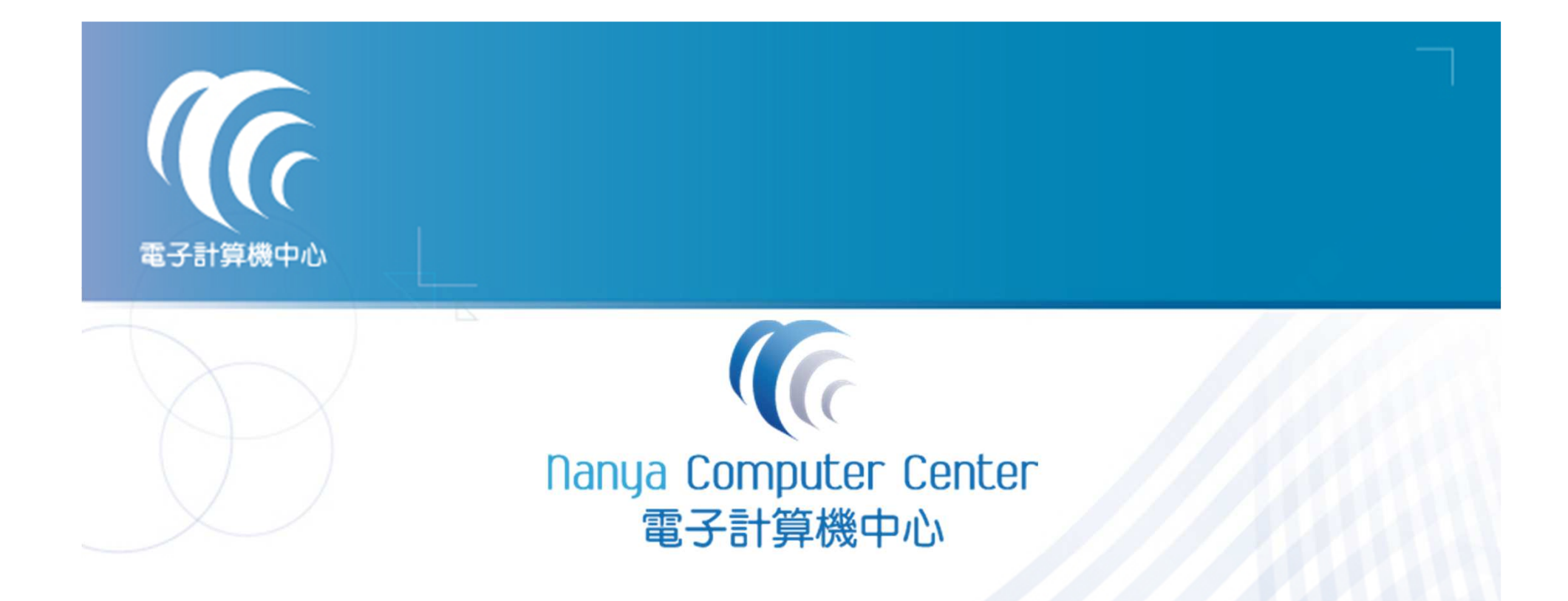

## 如有任何問題請洽人事室分機1223 廖玉惠小姐

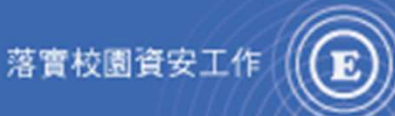

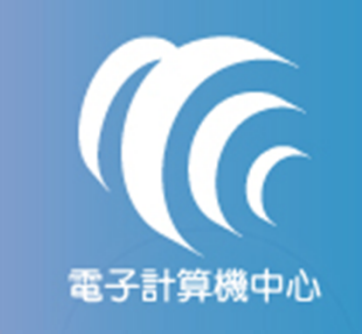

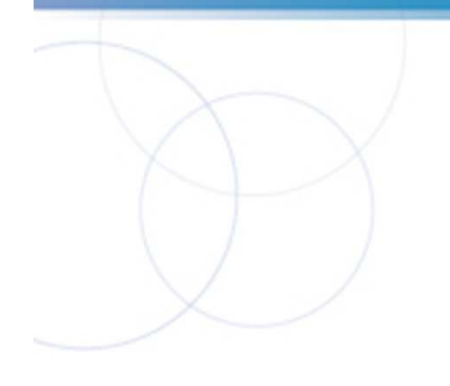

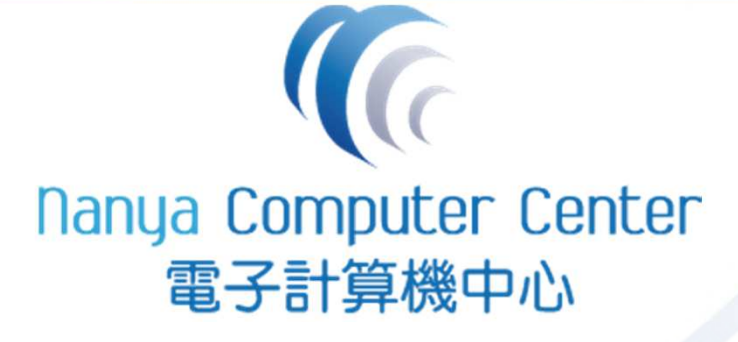

## 資訊應用與發展組 製

03-4361070 分機5323

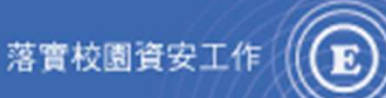